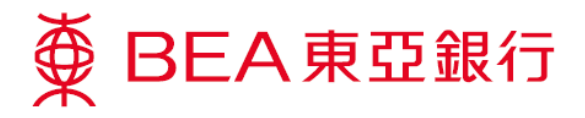

## <u>怎样升级至 Java 1.7 版本</u>

1. 进入以下连结及选择「Java SE Runtime Environment 7u80」。

http://www.oracle.com/technetwork/java/javase/downloads/java-archive-downloads-javase7-521261.html

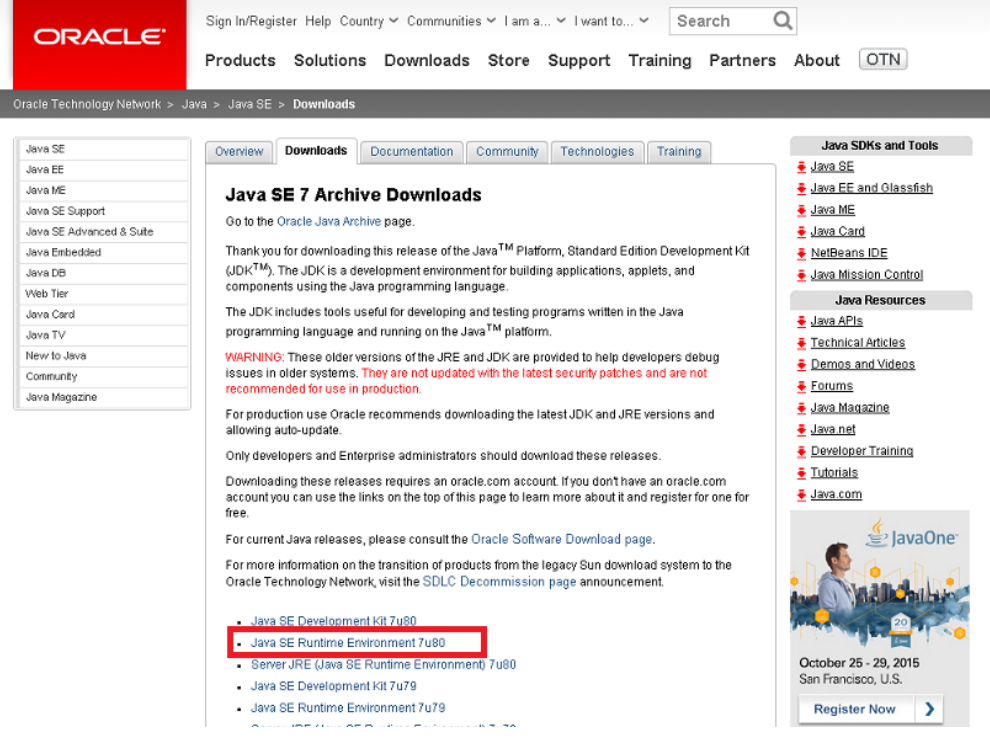

 点选「Accept License Agreement」及下载「jre-7u80-windows-i586.exe」(使用「32 位」版本 Windows) 或「jre-7u80-windows-x64.exe」(使用「64 位」版本 Windows) 之格式档案。

| Java SE Runtime Environment 7u80                                                                |           |                                 |
|-------------------------------------------------------------------------------------------------|-----------|---------------------------------|
| You must accept the Oracle Binary Code License Agreement for Java SE to download this software. |           |                                 |
| Accept License Agreement Decline License Agreement                                              |           |                                 |
| Product / File Description                                                                      | File Size | Download                        |
| Linux x86                                                                                       | 31.63 MB  | tire-7u80-linux-i586.rpm        |
| Linux x86                                                                                       | 46.31 MB  | ire-7u80-linux-i586.tar.gz      |
| Linux x64                                                                                       | 32.14 MB  | jre-7u80-linux-x64.rpm          |
| Linux x64                                                                                       | 44.93 MB  | ire-7u80-linux-x64.tar.gz       |
| Mac OS X x64                                                                                    | 48.66 MB  | jre-7u80-macosx-x64.dmg         |
| Mac OS X x64                                                                                    | 44.61 MB  | jre-7u80-macosx-x64.tar.gz      |
| Solaris x86                                                                                     | 52.33 MB  | jre-7u80-solaris-i586.tar.gz    |
| Solaris x64                                                                                     | 16.16 MB  | jre-7u80-solaris-x64.tar.gz     |
| Solaris SPARC                                                                                   | 55.05 MB  | ire-7u80-solaris-sparc.tar.gz   |
| Solaris SPARC 64-bit                                                                            | 18.16 MB  | ire-7u80-solaris-sparcv9.tar.gz |
| Windows x86 Online                                                                              | 0.89 MB   | ire-7u80-windows-i586-iffw exe  |
| Windows x86 Offline                                                                             | 28.14 MB  | ire-7u80-windows-i586.exe       |
| Windows x80                                                                                     | 40.00 MB  | Ire-/u80-windows-i586 far.gz    |
| Windows x64                                                                                     | 29.79 MB  | ± jre-7u80-windows-x64.exe      |
| WINDOWS X04                                                                                     | 41.77 MB  | re-7u80-windows-x64.tar.gz      |
| Back to top                                                                                     |           |                                 |